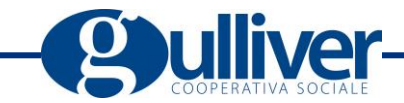

#### ASSEMBLEA DEI SOCI ON LINE – MAGGIO 2020

Come indicato nella convocazione e nelle news sul sito di Gulliver, l'Assemblea dei Soci on line si svolgerà tramite l'accesso **su apposita piattaforma internet** – realizzata dalla cooperativa Mediagroup98 di Modena – con l'utilizzo **dell'indirizzo mail e del cellulare personali**, nel seguente modo:

- PRIMA FASE: REGISTRAZIONE (per l'identificazione del Socio)
- SECONDA FASE: PIATTAFORMA (che funziona sia su computer che tablet o smartphone)
- 1) Si riceve una mail con l'invito a **REGISTRARSI dall'indirizzo** gulliver@assembleadeisocionline.it

| 🗛 italiano 🔹 > inglese 👻 Traduci | messaggio                                                                                                    |
|----------------------------------|----------------------------------------------------------------------------------------------------|
|                                  | Se non leggi correttamente questo messaggio, clicca qui                                                                                                    |
|                                  | ASSEMBLEA GENERALE DEI SOCI<br>Mercoledì 27 maggio 2020<br>Ore 16.00                                                                                                    |
|                                  | Gentile Alessia Bellino,                                                                                                    |
|                                  | I soci della Cooperativa sono convocati in <b>Assemblea Generale Ordinaria</b> che si terrà in <b>modalità telematica</b> in prima convocazione il giorno martedi 26 maggio 2020 alle ore 09:00, ed occorrendo, in seconda convocazione <b>MERCOLEDÌ 27 MAGGIO 2020 alle ore</b><br><b>16,00.</b> Considerati la situazione creatasi e i provvedimenti normativi in tema di prevenzione e di contenimento del contagio Covid-19, ai sensi dell'art. 106, comma 2, del D.L. n. 18 del D.L. 17 marzo 2020 la partecipazione all'Assemblea avverrà tramite mezzi di telecomunicazione. |
|                                  | Per partecipare all'Assemblea dovrai:<br>- accedere alla pagina                                                                                                    |
|                                  | <ul> <li>- inserire il tuo Codice Fiscale e dare INVIO</li> <li>Si aprirà una PAGINA DI ACCREDITO riportante i tuoi dati anagrafici, la tua mail e il tuo numero di<br/>telefono (tutti dati necessari per la registrazione e utilizzati esclusivamente per la gestione<br/>dell'Assemblea). Controlla la correttezza dei dati, eventualmente completando o modificando, e<br/>conforma o meno la partecipazione all'assemblea.</li> </ul>                                                                                                    |
|                                  | Deleghe: in caso tu NON possa partecipare, clicca NO alla domanda "Partecipi all'Assemblea?" e t<br>si aprirà uno spazio dove potrai delegare un socio con diritto al voto inserendo il suo nome. Se il<br>nome del socio non appare significa che ha già ricevuto una delega e dovrai scegliere un altro<br>nominativo. Potrai delegare esclusivamente i soli soci che già avranno confermato la presenza e<br>che abbiano diritto al voto.                                                                                                    |
|                                  | Appena terminata la procedura, riceverai le <b>credenziali personali</b> di accesso per poter partecipare<br>lavori: sulla mail il link, il Nome utente e la password, sul cellulare il codice numerico univoco. A qu<br>link, troverai fin da ora i documenti scaricabili, mentre il link all'Assemblea sarà attivo solo il giorn<br>della convocazione.                                                                                                    |
|                                  | CONFERMA QUI LA PRESENZA o LASCIA UNA DELEGA                                                                                                    |
| [                                | SERVE AIUTO?                                                                                                    |
|                                  | E possibile contattare l'Ufficio Comunicazione e Soci al numero <b>346 1165419</b>                                                                                                    |

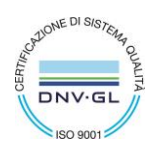

Gulliver Società Cooperativa Sociale - Via Galileo Galilei n. 168, 41126 Modena - tel. 059 2589511 - fax 059 2589901 www.gulliver.mo.it - pec: gulliver@cert.gulliver.mo.it - email: gulliver@gulliver.mo.it C.F., P.I. e Reg. Imprese MO 02370870368 - Iscriz. Albo Regionale (E.R.) Coop. Sociali n° 002222/'97 Iscriz. Albo nazionale società cooperative n° A108769 - Sezione: Coop a mutualità prevalente di diritto - Categoria: Cooperative sociali

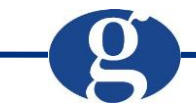

2) Clicca **sul link** IN FONDO ALLA MAIL PER DIRE **SE PARTECIPERAI O NO ALL'ASSEMBLEA** – in caso negativo, puoi delegare un collega tramite la piattaforma seguendo le istruzioni.

|                                                                       | HELP                 |
|-----------------------------------------------------------------------|----------------------|
| Mercoledì 27 maggio 2020<br>ore 16,00<br>Assemblea Generale Ordinaria | CONFERMA LA PRESENZA |

3) INSERISCI IL TUO CODICE FISCALE per essere identificato

|                      | HELP                                       |
|----------------------|--------------------------------------------|
| CONFERMA LA PRESENZA |                                            |
| Codice Fiscale*      |                                            |
| Codice fiscale Invia |                                            |
|                      |                                            |
| (g)ulliver           | Assemblea dei soci online   Privacy Policy |

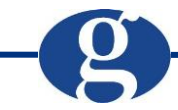

## 4) VERIFICA E CONFERMA I TUOI DATI + scrivi il numero di CELLULARE a cui ti verrà inviato il PIN PER L'AUTENTICAZIONE

| Nome*                                                            | Coanome*                                                                      |
|------------------------------------------------------------------|-------------------------------------------------------------------------------|
| Alessia                                                          | Bellino                                                                       |
| Ēmail*                                                           | Cellulare*                                                                    |
| alessia.bellino@gulliver.mo.it                                   | 3461165419                                                                    |
| Parteciperai all'assemblea?*                                     |                                                                               |
| ● Si  ◎ No                                                       |                                                                               |
| attamento dati personali*                                        |                                                                               |
| Acconsento al trattamento dei dati personali                     |                                                                               |
| <mark>ggi l'informativa</mark> resa ai sensi dell'art. 13 del R0 | GPD (Regolamento Generale Protezione Dati) 2016/679 - il mancato consenso non |

IN CASO DI DUBBI PUOI CONSULTARE L'AREA DELLE DOMANDE cliccando sul pulsante in alto a destra **HELP** 

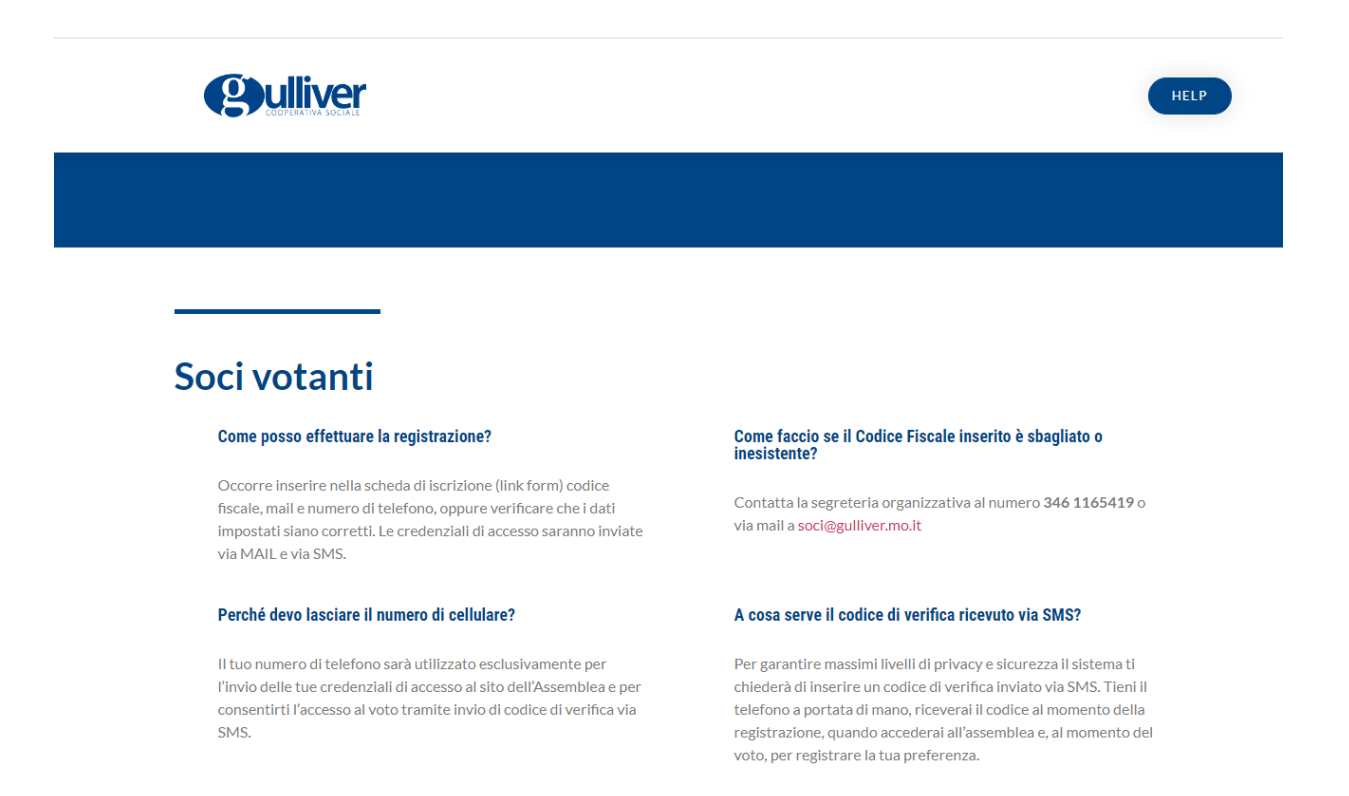

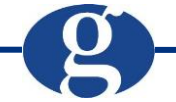

5) Accetta e conferma

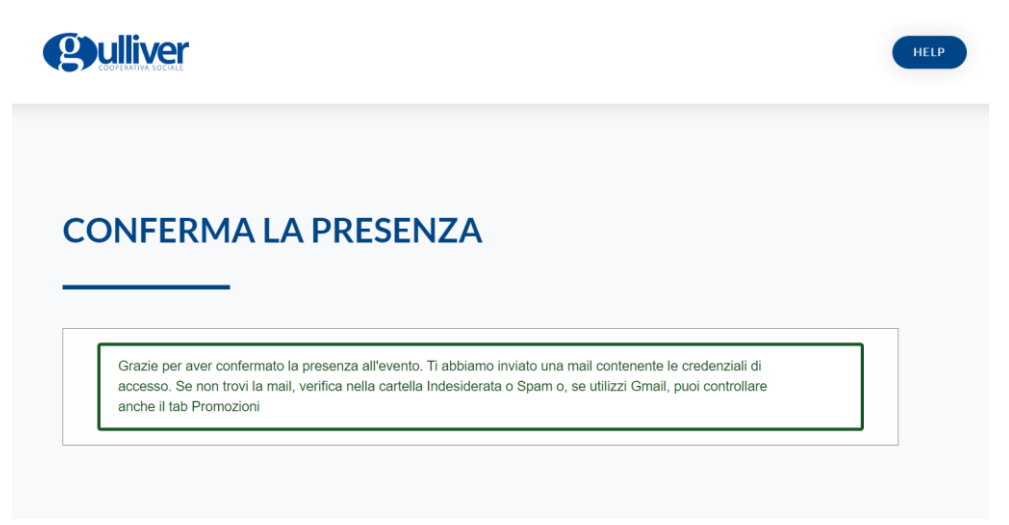

TIENI A PORTATA DI MANO LA MAIL E IL CELLULARE....

- 6) RICEVERAI VIA MAIL E VIA SMS LE TUE CREDENZIALI DI ACCESSO, COMPOSTE DA:
- Username e password per entrare nella piattaforma dell'assemblea
- Pin di identificazione

| Invio credenziali                                                                                                    |
|----------------------------------------------------------------------------------------------------|
| Gentile Alessia Bellino,<br>Queste le sue credenziali per accedere all'Assemblea<br>Indirizzo: <u>https://gulliver.assembleadeisocionline.it</u><br>• Nome utente : <u>alessia.bellino@gulliver.mo.it</u><br>• Password : |
| Codice di autorizzazione                                                                                                    |
| Gentile Alessia Bellino,<br>Questo è il codice di autorizzazione da inserire per accedere                                                                                                    |
| © 2020 Assemblee Online by Mediagroup98. All rights reserved.                                                                                                    |

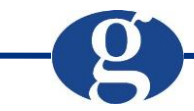

7) COLLEGATI ORA ALLA PIATTAFORMA al link <u>https://gulliver.assembleadeisocionline.it/</u> E INSERISCI PRIMA LE TUE CREDENZIALI E POI IL PIN QUANDO RICHIESTO

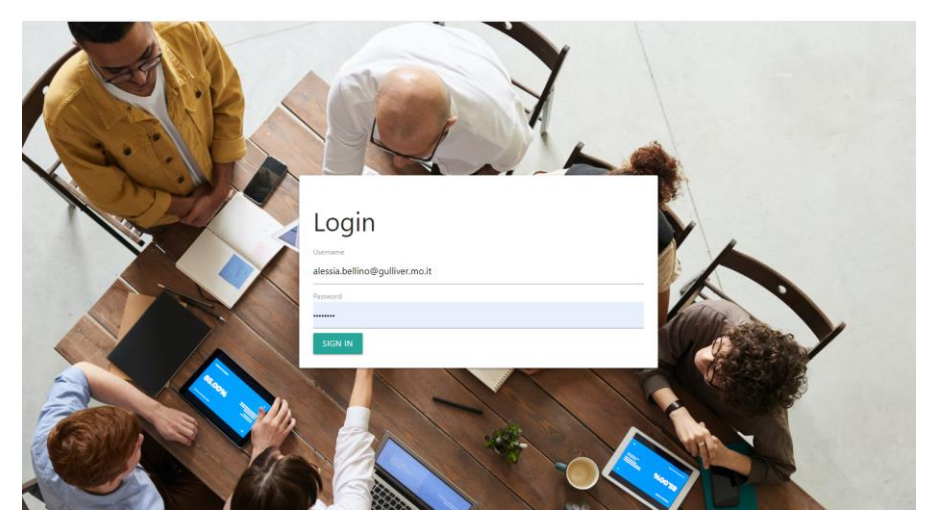

8) Ora sei nella PIATTAFORMA DELL'ASSEMBLEA

Nel riquadro di destra, apparirà LA DIRETTA VIDEO nella data e orario della convocazione.

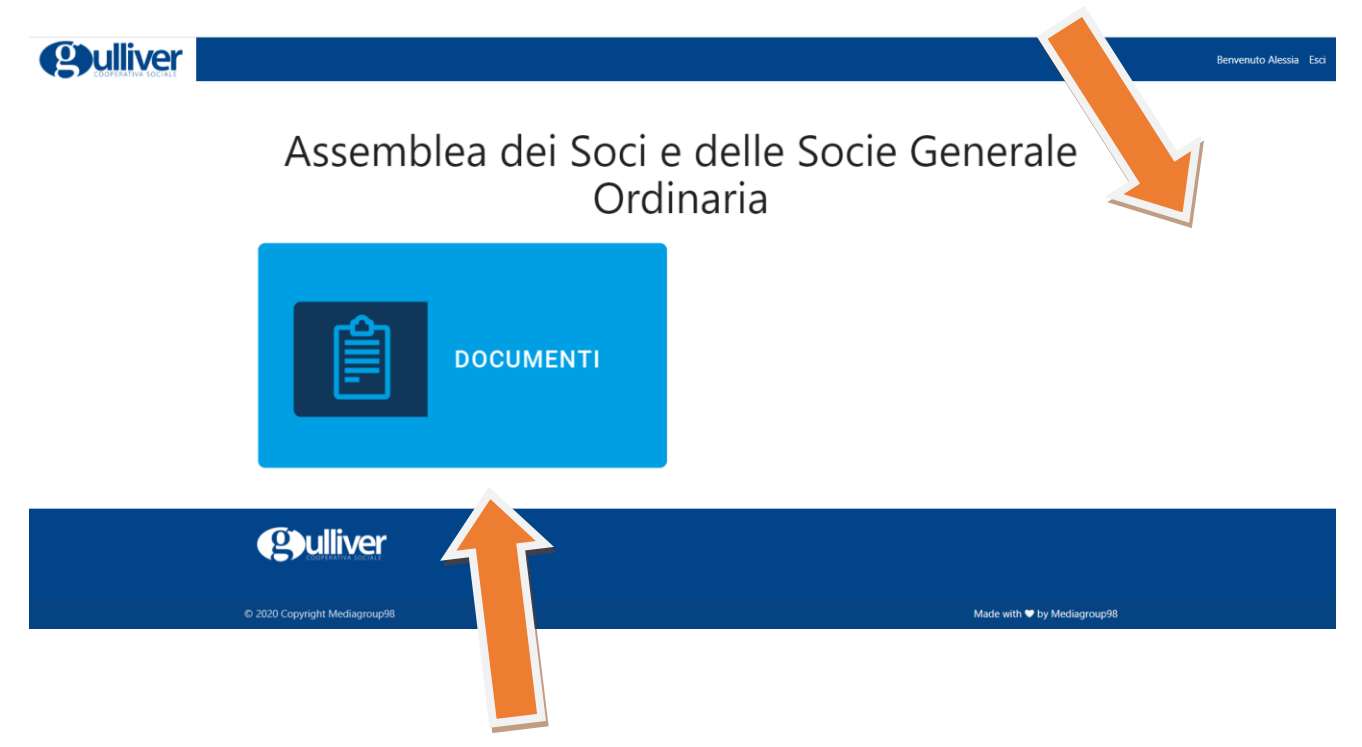

Nel riquadro di sinistra potrai vedere e consultare, anche prima dell'assemblea, i DOCUMENTI caricati secondo l'ordine del giorno.

Qulliver

|                                              | Benvenuto       | Alessia Esci |
|----------------------------------------------|-----------------|--------------|
| DOCUMENTI                                    | ← TORNA IN HOME |              |
| Commissione Elettorale                       | 9               |              |
| Convocazione Assemblea dei Soci              | 0               |              |
| Regolamenti interni Gulliver - novembre 2019 | 9               |              |
|                                              |                 |              |

## (g)ulliver

9) DURANTE L'ASSEMBLEA, potrai vedere i RELATORI nello schermo principale e se vorrai fare delle **DOMANDE potrai scrivere nello spazio apposito**.

th 🔍 by Me

## Come faccio a fare una domanda o inviare un intervento?

Durante l'Assemblea potrai fare domande in diretta al tavolo di presidenza compilando il modulo dedicato sotto al live stream. Potrai anche caricare un documento già preparato in versione word o pdf. Le domande, gli interventi caricati e i tuoi dati personali saranno visibili solo al tavolo di presidenza e verranno gestite da un moderatore.

# 10) QUANDO SI APRIRANNO LE VOTAZIONI, se sei un partecipante con diritto di voto, potrai esprimere il tuo PARERE

## FAVOREVOLE/CONTRARIO/ASTENUTO

con un pulsante e identificandoti con il PIN che ti è stato mandato sul cellulare all'inizio. I risultati verranno comunicati in diretta e ogni socio potrà votare una volta sola per ogni votazione. Il Socio con delega potrà votare anche per il collega che lo ha incaricato.

Anche se è una modalità nuova e può sembrare complessa, ogni passaggio è spiegato in modo dettagliato e chiaro, per permettere a tutti di utilizzare questo nuovo strumento, perché la partecipazione dei Soci è importante!

Per assistenza o informazioni, siamo a disposizione ai recapiti indicati nella mail.

Grazie per la collaborazione!